# QUOTING AND ISSUING DWELLING FIRE AND SPECIALTY HOMEOWNERS

# Foremost Education

This job aid will walk you through the process of quoting and issuing Property Products in ForemostSTAR<sup>®</sup>. Please note that there are system differences between the property products and not all products are available in all states.

- To begin, log in to www.ForemostSTAR.com.
- Enter your User Name and Password.

| Please Log In<br>User Neme:                                                                                | The Property Quoting Process has changed in AL, AK, AR, AZ,<br>CA, CO, IA, ID, KS, ME, MI, MO, MT, NE, ND, NM, NV, OK, OR, PA,<br>SD, TN, UT, VT, WA, WI, and WY, |  |  |
|----------------------------------------------------------------------------------------------------|----------------------------------------------------------------------------------------------------|--|--|
| Password:   Log In                                                                                         | If you need help, log in and look for this icon to access helpful navigation tips and detailed directions for processing property quicks and business.            |  |  |
| Foract user name?<br>Reset your password                                                                   | MORE CHOICES                                                                                                    |  |  |
| Geet Starteed<br>Sign up for a user name<br>First time user? Set your easimond here<br>System requirements |                                                                                                    |  |  |
| Agency Tools:                                                                                              |                                                                                                    |  |  |
| Add ForemostSTAR to your favorites                                                                         | Find your marketing representative                                                                                                    |  |  |
| Sign up for Data Upload (bridging)                                                                         | Become a Foremost agent                                                                                                    |  |  |

ĠΠ

# ForemostSTAR Homepage

| aremosi o in tra                                                                                                    | 27 C                                                                                                    |                                           |                                                                                                    | Search                                                                                                   |
|----------------------------------------------------------------------------------------------------|----------------------------------------------------------------------------------------------------|-------------------------------------------|----------------------------------------------------------------------------------------------------|----------------------------------------------------------------------------------------------------|
| elcome,                                                                                                    |                                                                                                    |                                           | Recent Activi                                                                                                    | y   Get Policy Documents   View & Report Claim                                                           |
| Start New Quote                                                                                                    | Retrieve Que                                                                                                    | ote or Policy                             | Make a Payment                                                                                                    | Agent Information<br>View commission statements                                                          |
| Specially Dwelling<br>Manufactured Home<br>Landlord / Rental<br>Is the Applicant an O<br>Producer Code:<br>Location ZIP Code.<br>Effective Date | Property     Recreational Vehicle       Seviality Dwelling     Homeowners     Metercade     Off Road Vehicle       Manufactured Home     Vacant     Snowmools     Metercade     Off Road Vehicle       Landlord / Rental     Tenant / Renters     Travel Trailer     Marine       s the Applicant an Owner or a Renter?     Owner © Renter       Producer Code:     0     Image: Content of Content of Conte | Crif-Road Vehicle<br>Motor Home<br>Marine | Vice adjects (sports)<br>Manage my profile<br>Update agency information<br>End my marketing representative<br>Resources<br>Supply Source<br>State.News<br>Product intermation<br>Grow your agency<br>Education<br>Replacement Cost Estimator |                                                                                                    |
| Dwelling Classification                                                                                                    | G Select                                                                                                    | X                                         |                                                                                                    | Systems<br>System requirements<br>Sign up for data download<br>Sign up for data upload<br>Privacy notice |

To begin a Property Quote:

- 1. Select [Property] option.
- 2. Select [Owner] or [Renter] option.
- 3. [Producer Code] will pre-fill.
- 4. Enter [Location Zip Code].
- 5. Select [Effective Date]. Please note, the system will default to today's date.
- 6. Select the appropriate [Dwelling Classification].
- 7. Select the [Dwelling Use] Please note, if you need assistance to select the correct Dwelling Use, refer to the Definitions section of your Program Guide.

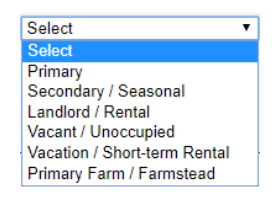

8. Click [Go] button to continue.

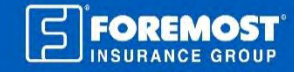

Want to learn more? Log onto ForemostSTAR.com and click the Education link under [Resources].

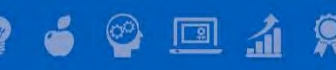

### Location screen

1 Screen names will appear as tabs at the top. These tabs can be used to navigate and will also indicate your progress. Completed tabs will be indicated with a check mark.

2 Summary Pane

- Displays an overview of the quote.
- Information in this section will build as the quote progresses
- Blue hyperlinked fields allow you to access or edit information.
- 3 Clicking on Question Mark icons will provide help for specific fields.
- Enter the amount of insurance for Coverage A – Dwelling. Please Note: you will have the opportunity to change this amount, enter the Replacement Cost value and complete a replacement cost estimator on the Dwelling screen.

| STAR                                                                                                |                                                                  | Giv                                                       | e Feedback [ Conta                   |
|----------------------------------------------------------------------------------------------------|------------------------------------------------------------------|-----------------------------------------------------------|--------------------------------------|
|                                                                                                    |                                                                  |                                                           | Searc                                |
| Location Applicant E                                                                                | Losses Dwelling                                                  | Coverages                                                 |                                      |
| Summary Quote Number Orig Policy Inception 07/28/2017 Effective Date 07/28/2017 Effective Code Edit | County:                                                          | B)                                                        |                                      |
|                                                                                                    | Purified Address:<br>Year dwelling was built:<br>Purchase Date:  | Age of Home dis<br>available for dwe<br>the last 15 years | count is<br>Ilings built<br>or less. |
|                                                                                                    | 4 Amount of Insurance: 2                                         |                                                           |                                      |
|                                                                                                    | Is the dwelling located within 1                                 | 000 ft from a fire hydrant?                               | Select                               |
|                                                                                                    | Is the primary responding fire of                                | epartment within 5 road miles from the dwelling?          | Select                               |
| In many states we are able to schedule                                                              | Will this location be part of a so<br>location on one policy)? ⑦ | hedule (more than one rental / vacant                     | No                                   |
| on one policy                                                                                       | Continue and Paula                                               |                                                           |                                      |

- [Continue and Save] will navigate to the next page while saving the information entered.
- 6 [Exit and Save] will allow you to leave the quote and come back to it later.

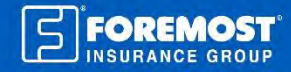

# QUOTING AND ISSUING DWELLING FIRE AND SPECIALTY HOMEOWNERS

| Applicant screen                                                  | STAP                                | Gire E                                                                                                    | eedback]   | Contact |
|-------------------------------------------------------------------|-------------------------------------|----------------------------------------------------------------------------------------------------|------------|---------|
|                                                                   | Foremost UTAN                       |                                                                                                    |            | Search  |
|                                                                   | Location 🖈 Applicant Fligh          | hilly Jusses Dwelling Coverages                                                                                                    |            |         |
|                                                                   | Summary                             | Primary Applicant                                                                                                    |            |         |
| Ontional Fields are indicated by                                  | Quote Number                        | Applicant includes all entities and/or individuals to be listed on the policy as Named Insu<br>those Named Insureds listed as an Additional Interest.                                                                                                    | red. inclu | iding   |
| Optional Fields are indicated by (Optional).                      | Orig Policy Inception<br>07/28/2017 | Entity Type: 🕅 Individual 🔹                                                                                                    |            |         |
|                                                                   | Effective Date<br>07/28/2017 Edit   | First Name:                                                                                                    |            |         |
|                                                                   | Notations<br>Add / View Notations   | Middle Name:<br>Coelonel                                                                                                    |            |         |
|                                                                   | Producer Code                       | Last Name:                                                                                                    |            |         |
| Social Security is not required                                   |                                     | Date of Birth:                                                                                                    |            |         |
| however, entering it will allow<br>ForemostSTAR to provide a more | Dwelling Address                    | Social Security Number.                                                                                                    |            |         |
| accurate premium estimate.                                        |                                     | Is the primary applicant on the deed or fitte for the dwelling?                                                                                                    | Select     |         |
|                                                                   |                                     | is there a secondary applicant?                                                                                                    | Select     | •       |
|                                                                   |                                     | Contact Information                                                                                                    |            |         |
|                                                                   |                                     | Drimany Dhone:                                                                                                    |            |         |
|                                                                   |                                     | Email Address:                                                                                                    |            |         |
|                                                                   |                                     | (C(pone)                                                                                                    |            | _       |
| If location address and mailing                                   |                                     | Malling Address                                                                                                    |            |         |
| address are the same, select this                                 |                                     | 3 Same as location                                                                                                    |            |         |
| check box to pre-fill.                                            |                                     | Country ● USA ⊖ Canada ⊖ Other                                                                                                    |            |         |
|                                                                   |                                     | Address.                                                                                                    |            |         |
|                                                                   |                                     |                                                                                                    |            |         |
|                                                                   |                                     | Citv                                                                                                    |            |         |
|                                                                   |                                     | State: Select •                                                                                                    |            |         |
|                                                                   |                                     | ZIP Code:                                                                                                    |            |         |
|                                                                   |                                     | Does the applicant have a temporary or seasonal mailing address?                                                                                                    | Select     |         |
| Affini                                                            | ty discount l                       | (optional)<br>Doer the seniorant balance to any of the following attinity onuor? (there all that append                                                                                                    |            | _       |
|                                                                   |                                     | could use oppresent occurring to any or and tonorming timining groups? Simples on their oppry-                                                                                                    |            |         |
|                                                                   |                                     | Armed Forces Insurance                                                                                                    |            |         |
|                                                                   |                                     |                                                                                                    |            |         |
|                                                                   |                                     | Has the applicant been canceled, declined or nonrenewed including for non-payment<br>within the past 5 years?                                                                                                    | Select     | ٠       |
| Multi-                                                            | Policy discount!                    | Does the applicant have another personal lines or life policy with Foremost, Farmers,<br>Bristol West or/21st Century? Life policy must be term, whole, universal or variable<br>universal, have a face amount of \$50,000 or greater, issued to an adult and be in-force. | Select     |         |
|                                                                   |                                     | Have there been any losses at any location owned or occupied by any insured in the                                                                                                    | Select     | •       |
| When selecting "yes", you will                                    |                                     | 4 past 5 years? ®                                                                                                    |            |         |

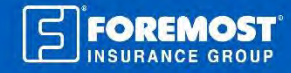

🗣 🧉 🝄 💷 🔬 🎗

## Eligibility screen

This Edit link will allow you to change the Dwelling Use if needed while quoting (for example: to quote a rental vs vacant use)

4

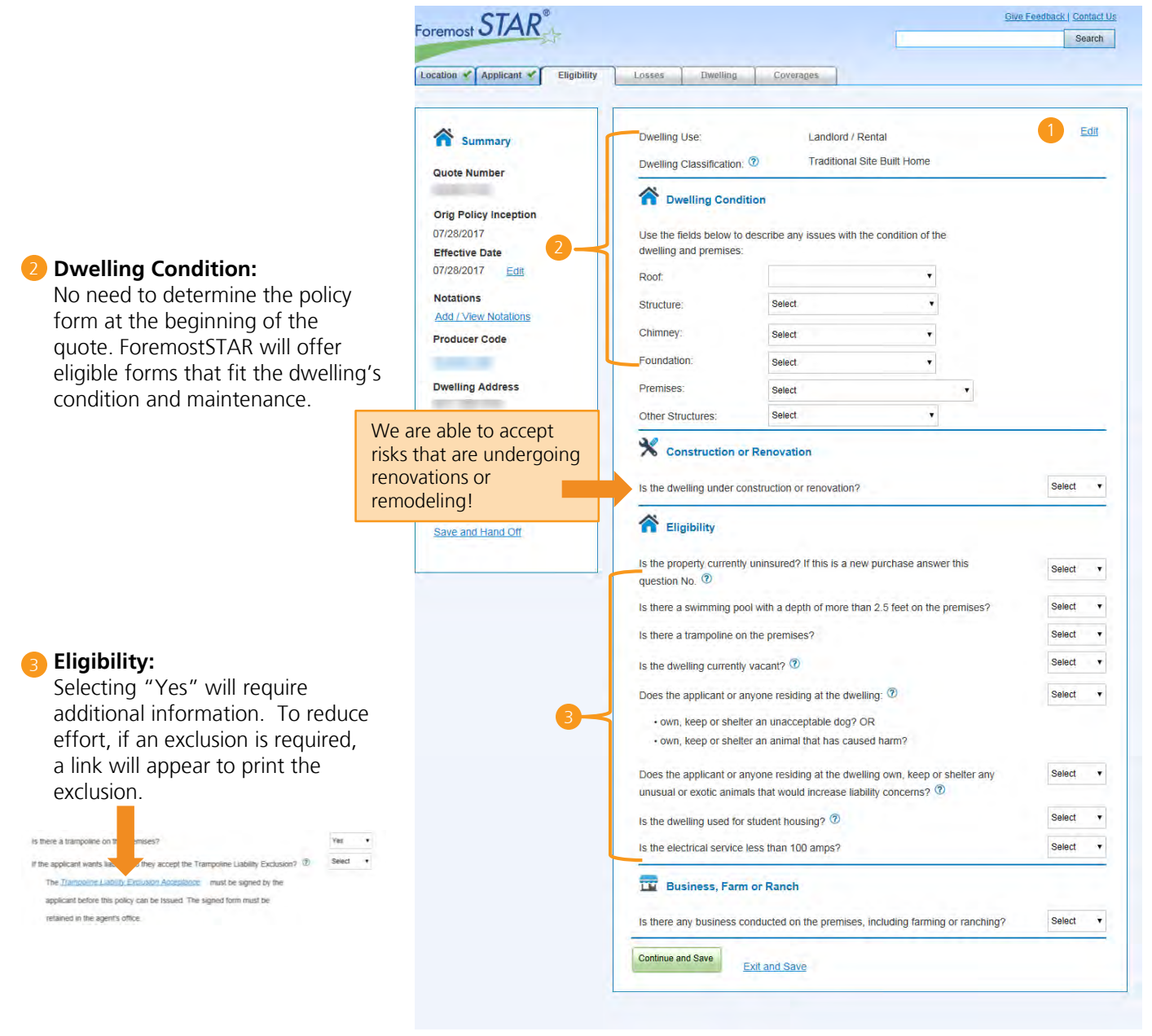

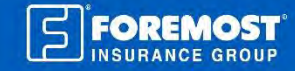

#### Losses screen

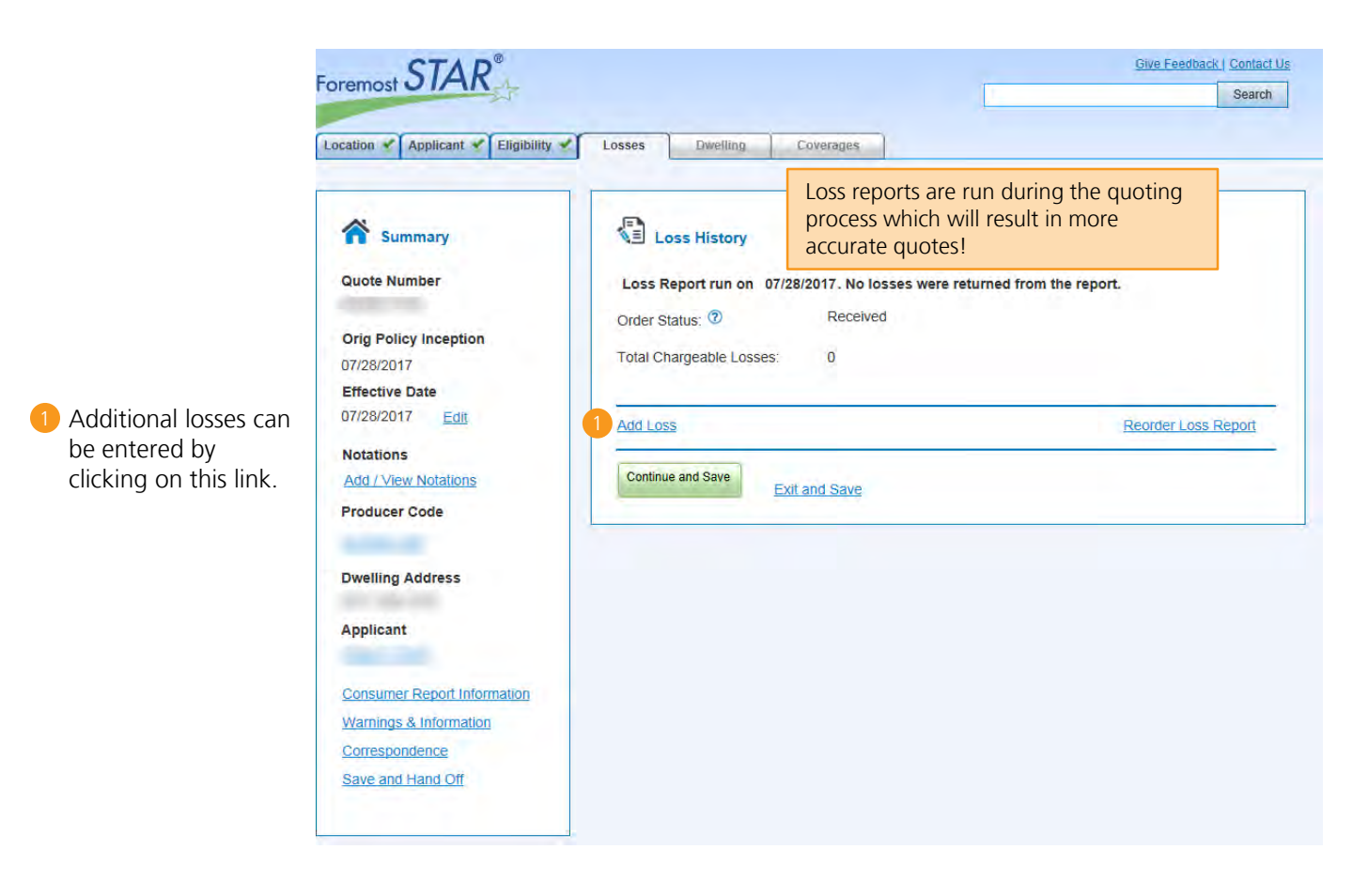

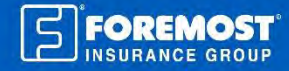

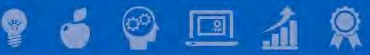

# QUOTING AND ISSUING DWELLING FIRE AND SPECIALTY HOMEOWNERS

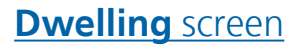

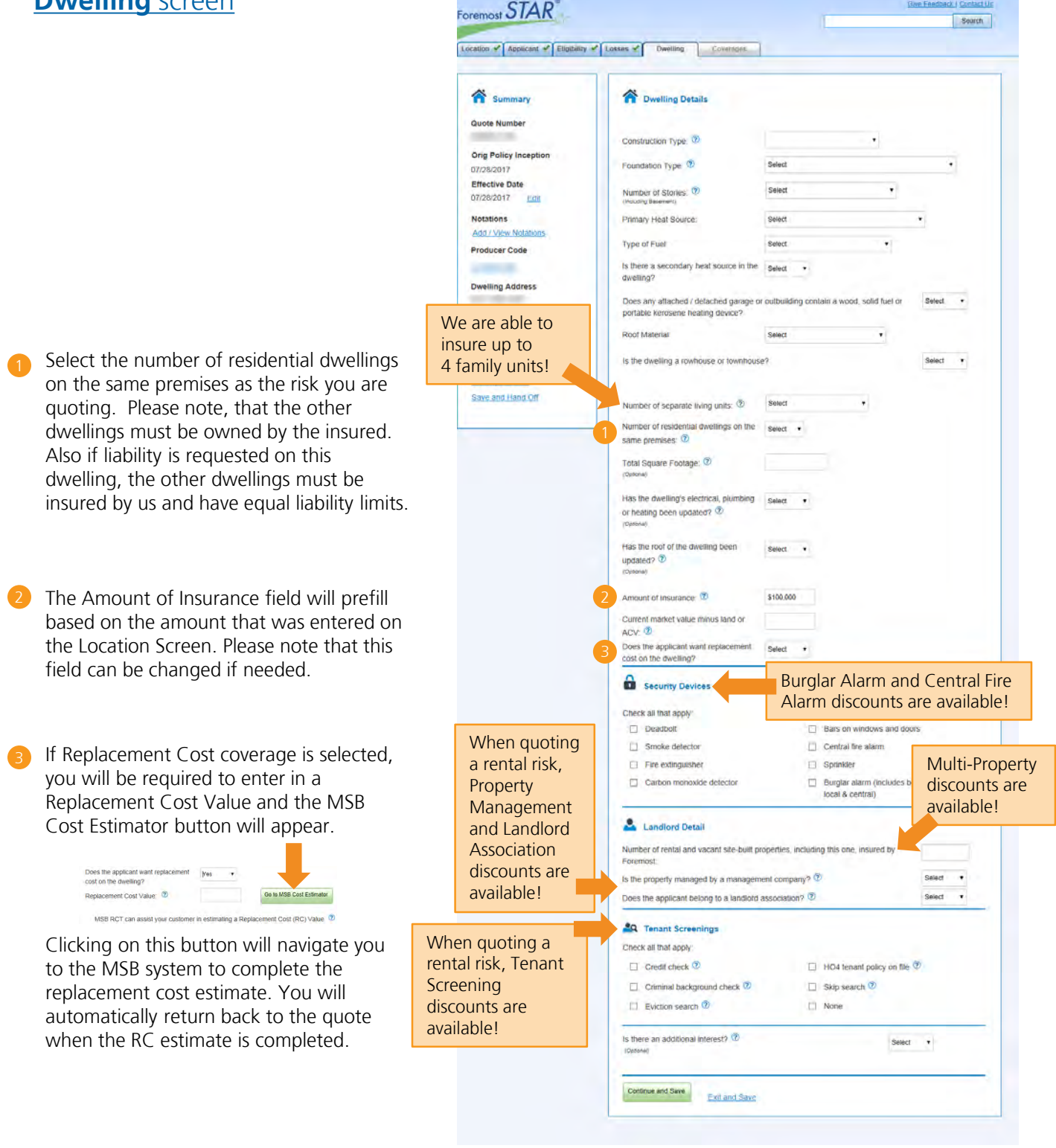

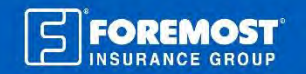

Give Feedback | Contact Un

### **Coverages** screen

This link will allow you to view available payment options.

#### Available Policy Forms Displayed:

Only the policy forms that are available for this quote will be displayed. You can quote and compare different policy forms and coverage options for the customer side by side.

- Available policy forms and package options are determined by the information entered on previous screens. If you return to a previous screen and edit information, the available policy forms and package options may change.
- If changes are made to coverages, most will not be carried over to the other policy forms. This will allow you to compare coverage and limit options between the policy forms.

#### Landlord Package Options:

If the occupancy type is "Landlord", you may be able to choose Unpackaged, Landlord Package, or Platinum Package (Platinum Package is not available in all states).

#### **Dwelling Limit:**

When updating the [Dwelling Limit] you will be directed to change the [Amount of Insurance] on the Dwelling screen so that the policy forms can be re-determined.

#### **Update Premium Button:**

After making all your updates/changes to any of the coverages, you will need to click on the [Update Premium] button to view the new premium total.

#### **Replacement Cost & Extended Replacement Cost** (only one can be selected):

- If [Does the applicant want replacement cost on the dwelling?] is answered "Yes" on the Dwelling screen, Replacement Cost will display as "Coverage Added" and Extended Replacement Cost will display as "No Coverage" and will be read only.
- To add Extended Replacement Cost, select "No Coverage" for the Replacement Cost coverage and then Extended Replacement Cost can be added

If Underwriting Edits exist, they will appear after clicking the [Continue and Save] button.

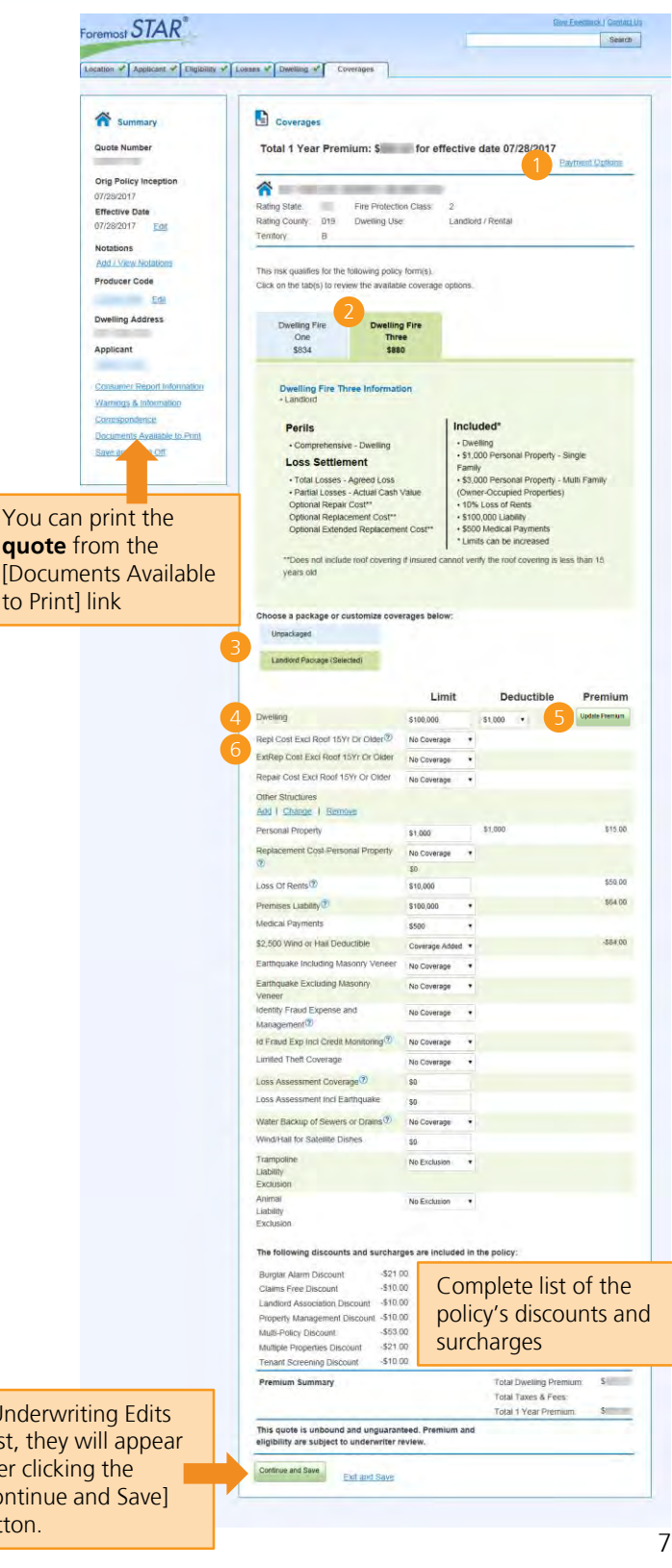

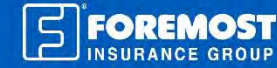

# Additional Information screen

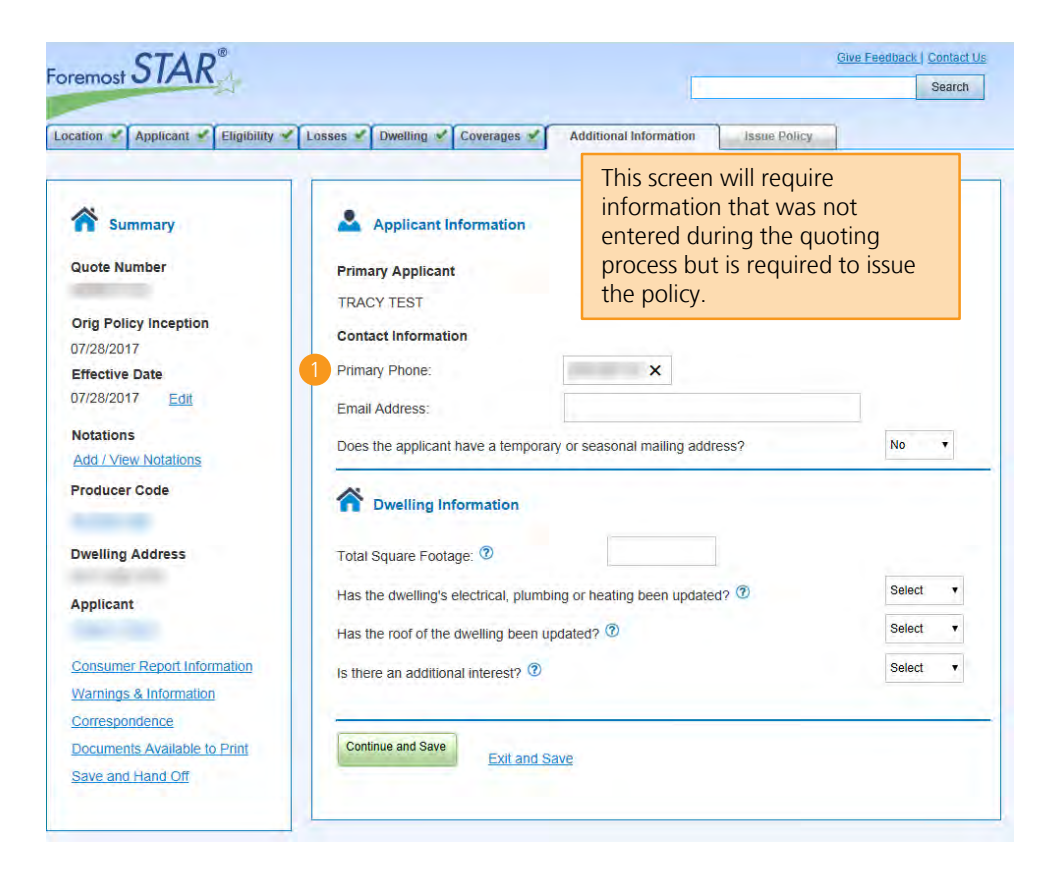

Primary phone number is a required field.

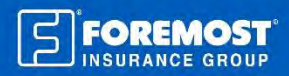

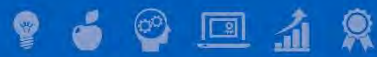

## Issue Policy screen

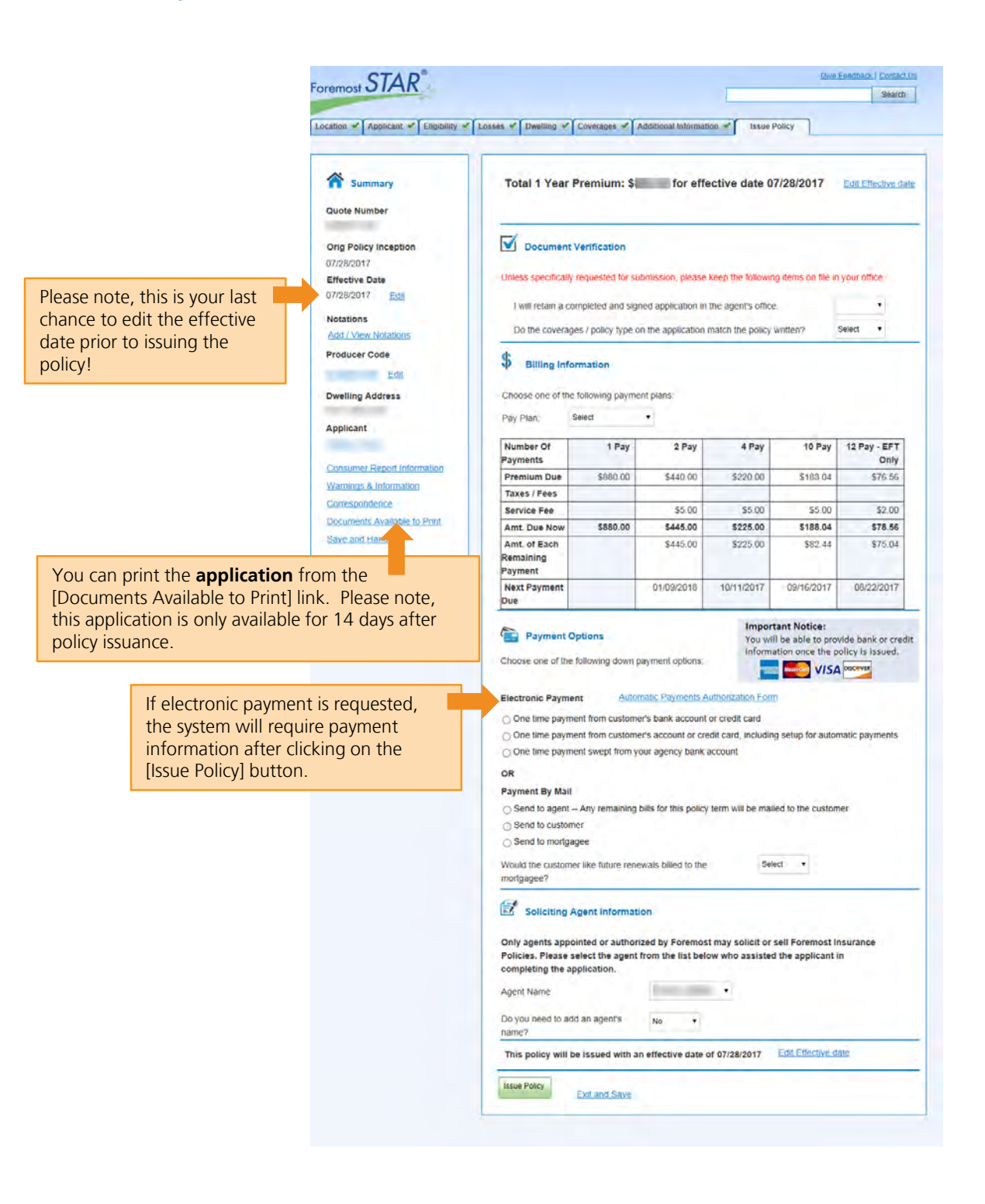

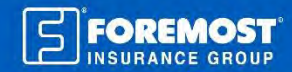

| Foremost STAR                                                                                                    |                                                                                                    |                                              | Give Feedback   Contact Us |
|----------------------------------------------------------------------------------------------------|----------------------------------------------------------------------------------------------------|----------------------------------------------|----------------------------|
| From this last screen, you have the several documents.                                                            | ability to print                                                                                                    |                                              |                            |
| Documents available to print EFT Authorization Form Insurance Application Certificate of Insurance Print Selected | This policy has been issued         Policy Number:         Named Insured:         Policy Effective Date:         Policy Effective Date:         Policy Expiration Date:         Total 1 Year Premium:         Payment Plan Selected:         Down Payment Amount:         Print This Page | d<br>07/28/2017<br>07/28/2018<br>S<br>2<br>S |                            |
|                                                                                                    |                                                                                                    | Close Window                                 |                            |

Want to lean more about Dwelling Fire and Specialty Homeowners products? Click on the Education link under [Resources] in ForemostSTAR.

### Need CE credits?

Use the discount code CEFREE to get a free course in our Education section.

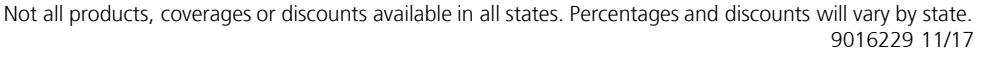

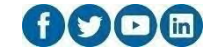

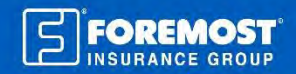

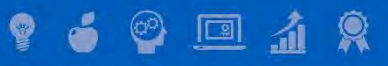